## 五叶草云官网·帮助中心文档

尊敬的客户:

您好, 感谢您购买我们的产品; 初次购买产品, 请您先阅读以下教程, 能够帮助您快速了解产品后台, 以及建站逻辑。后期遇到问题, 可以随时联系我们的售后技术~

## 帮助中心:

**首次登入**:登录阿里云,页面右上角点击【控制台】,登入控制台后点击左下角【云市场】 点击【已购买服务】,查看五叶草订单,点击订单右边【免登】即可登录

建站入门视频: http://www.iqiyi.com/w 19rx44cm0h.html

网站内容修改: http://www.clov5r.com/yunhelp.html

阿里云备案: http://help1.wezhan.cn/newsitem/277797244

温馨提示:

如果您购买的是国内服务器版本,请及时发起备案流程,备案完成后才能正常访问

(注: 备案需要备案服务号, 云市场只有新订购周期大于 12 个月且购买金额大于 99 元, 才会生成备案服务号, 低于此条件的需要另购)

## 备案服务号获取:

登入阿里云,点击控制台,然后看到右上方的备案-备案服务号申请,点击建站市场,看到一条购买的五叶 草建站记录,点击申请,然后在备案服务号管理中查看。

域名解析操作教程: http://www.clov5r.com/Fuwu.html?article id=35

发票申请: https://help.aliyun.com/knowledge detail/42856.html?spm=5176.7842830.2.1.h3RQBx

如果还有不清晰的,请联系我们的售后技术: 售后联系方式: QQ: 1070212668 QQ: 198555760 旺旺: clov5r:半夏 邮箱: <u>banxia@wuyecao.top</u>

售后工作时间: 周一至周六:9:00-12:00~13:30-18:00;周日您也可以发送邮件或者留言,售后技术看到信息后会及时 联系您,【问题解决的前提是在于沟通】 祝您工作顺心,万事如意!!!